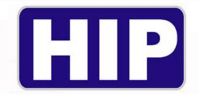

## Easy Guild โปรแกรม Patrol Management System GT11

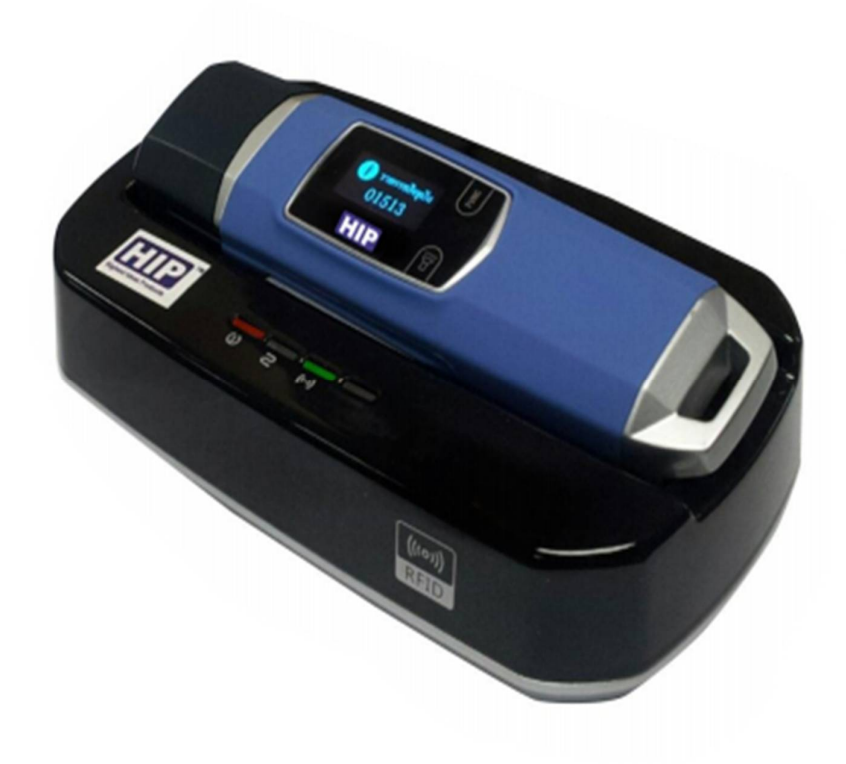

# รองรับ WINDOWS 7 – WINDOWS 10

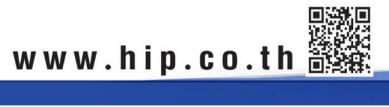

THE BEST SECURITY SOLUTION

1/16

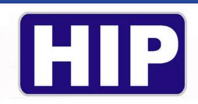

#### <u>การดาวน์โหลดโปรแกรม</u>

เข้าหน้าเว็บไซต์ hip-servicecenter.com เลือกดาวน์โหลด All New setup GT11 Version (Magnet)

| hip-servicecenter.com/nev | wpro/? | page=download.php                            |             |           |       |             |         |       |                             | G | ☆ | 0 | ≡J | ( |
|---------------------------|--------|----------------------------------------------|-------------|-----------|-------|-------------|---------|-------|-----------------------------|---|---|---|----|---|
| 1                         | 71     | คู่มือการใช้งานเครื่อง Face scan<br>CMI-F68S |             |           |       | คู่มือ      |         |       |                             | 1 |   |   |    |   |
|                           | 72     | คู่มือการใช้งานเครื่อง Face scan<br>CMiF69S  |             |           |       | คู่มือ      | ٩       |       |                             |   |   |   | 1  |   |
|                           |        |                                              |             | 100       |       |             |         |       |                             |   |   |   |    |   |
|                           |        | S GUARD TOUR                                 |             |           |       |             |         |       |                             |   |   |   |    |   |
|                           |        | Guard Tour                                   | Version     | Link Down | load  | Link ดู่มือ | Diagram | Video | ชื่อรุ่นอุปกรณ์ที่ใช้งานได้ |   |   |   |    |   |
|                           | 73     | Patrol Management System (GT4)               | 1.1.1       | EN        | -     | คู่มือ      |         |       | GT4, GT4/1                  |   |   |   |    |   |
|                           | 74     | Patrol Management System (GT9)               | Magnet Only | EN        | TH    | คู่มือ      |         |       | GT9                         |   |   |   |    |   |
|                           | 75     | Patrol Management System<br>(GT11)           | Magnet Only | EN        | TH    | คู่มือ 🚽    | -       |       | GT11                        |   |   |   |    |   |
|                           | 76     | All New setup GT11                           | (Magnet)    |           | TH    |             |         |       |                             |   |   |   |    |   |
|                           | 77     | DriverGT11                                   |             | EN        | TH    |             |         |       | GT11                        |   |   |   |    |   |
|                           | 78     | Patrol Management System<br>(GT13)           |             | EN        | TH    | ดู่มือ      |         |       | GT13                        |   |   |   |    |   |
|                           | 79     | manual for GT9 software                      |             |           |       | คู่มือ      |         |       |                             |   |   |   |    |   |
|                           | 80     | GT9 reader manual                            |             |           |       | ดู่มือ      |         |       |                             |   |   |   |    |   |
|                           |        | 🔊 ссти                                       |             |           |       |             | ///     | 1     |                             |   |   |   |    |   |
|                           | 81     | ссту                                         | Version     | Link Down | iload | Link ดู่มือ | Diagram | Video | ชื่อรุ่นอุปกรณ์ที่ใช้งานได้ |   |   |   |    |   |
|                           | 82     | Series CMX70xx                               |             | EN        | TH    | คู่มือ      |         |       |                             |   |   |   |    |   |
|                           | 83     | Series CMX71xx                               |             | EN        | TH    | คู่มือ      |         |       |                             |   |   |   |    |   |
|                           | 84     | Series CMPH 75xx                             |             | EN        | TH    | คู่มือ      |         |       |                             |   |   |   |    |   |
|                           | 85     | Series CMR 68xx                              |             | EN        | TH    |             |         |       |                             |   |   |   |    |   |
|                           | 86     | Series CMR 69xx                              |             | EN        | TH    | คู่มือ      |         |       |                             |   |   |   |    |   |
|                           | 87     | Series CML 90xx                              |             | EN        | TH    | คู่มือ      |         |       |                             |   |   |   |    |   |
|                           | 88     | Series CMX 81xx                              |             | EN        | TH    | คู่มือ      |         |       |                             |   |   |   |    |   |
|                           | 89     | Series CMX 82xx                              |             | EN        | TH    | คู่มือ      |         |       |                             |   |   |   |    |   |
|                           | 90     | Series CMT (IP Cam+NVR)                      |             | EN        | TH    | คู่มือ      |         |       |                             |   |   |   |    |   |
|                           | 91     | CMS1                                         |             | EN        | TH    | คู่มือ      |         |       |                             |   |   |   |    |   |

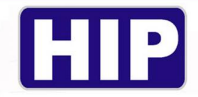

## <u>การตั้งค่ารูปแบบวันที่และเวลาพื้นฐานตามความต้องการของโปรแกรม</u>

เข้า Control Panel ไปที่เมนู Region

| All Control Panel Items       |                               |                                   |                                      | -                                         |
|-------------------------------|-------------------------------|-----------------------------------|--------------------------------------|-------------------------------------------|
| ← → · · ↑ 🖾 > Control Panel   | > All Control Panel Items     |                                   |                                      | ✓ ひ Search Control Pa                     |
| Adjust your computer's settin | gs                            |                                   |                                      | View by: Large ice                        |
| Administrative Tools          | AutoPlay                      | Backup and Restore<br>(Windows 7) | RitLocker Drive Encryption           | 🛐 Color Management                        |
| 🗿 Credential Manager          | Date and Time                 | Default Programs                  | Device Manager                       | Devices and Printers                      |
| Ease of Access Center         | File Explorer Options         | Gile History                      | <b>f</b> Flash Player (32-bit)       | A Fonts                                   |
| Indexing Options              | Intel® HD Graphics            | Internet Options                  | Keyboard                             | Mail (Microsoft Outlook<br>2016) (32-bit) |
| Mouse                         | Network and Sharing<br>Center | Phone and Modem                   | Power Options                        | Programs and Features                     |
| Realtek HD Audio Man          | ager 🛵 Recovery               | Region                            | RemoteApp and Desktop<br>Connections | Security and Maintenance                  |
| Sound                         | Speech Recognition            | Storage Spaces                    | Sync Center                          | System                                    |
| Taskbar and Navigation        | Troubleshooting               | User Accounts                     | Windows Defender<br>Firewall         | 🛐 Windows Mobility Center                 |
| 🔛 Windows To Go               | Work Folders                  | 🤷 แผงควบคุมของ NVIDIA             |                                      |                                           |
|                               |                               |                                   |                                      |                                           |

ตั้งก่า Formats ไปที่ Additional settings ตั้งก่าหัวข้อ Date และ Time ตามภาพค้านล่าง

| Region                | >                            | 🔗 Customize Format                                                                              |
|-----------------------|------------------------------|-------------------------------------------------------------------------------------------------|
| ormats Administrative |                              | Numbers Currency Time Date                                                                      |
| Format:               |                              | Example                                                                                         |
| Thai (Thailand)       | ~                            | Short date: 23/01/2020                                                                          |
| l anguage preference  | 26                           | Long date: 23 มกราคม 2020                                                                       |
| Date and time form    | nats                         | Date formats                                                                                    |
| Short date:           | yyyy/MM/dd                   | Short date: dd/MM/yyyy v                                                                        |
| Long date:            | d MMMM yyyy                  | Long date: d MMMM yyyy ~                                                                        |
| S <u>h</u> ort time:  | HH:mm ~                      | What the notations mean:                                                                        |
| Long time:            | HH:mm:ss ~                   | d, dd = day; ddd, dddd = day of week; M = month; y = year                                       |
| First day of week:    | ฉันทร์ ∨                     | Calendar                                                                                        |
|                       |                              | When a two-digit year is entered, interpret it as a year between:                               |
| Examples              |                              | 1930 and 2029 👻                                                                                 |
| Short date:           | 2020/01/23                   | First day of week: จันทร์                                                                       |
| Long date:            | 23 มกราคม 2020               |                                                                                                 |
| Short time:           | 10:00                        | Calendar type: ดรสตศกราช 🗸                                                                      |
| Long time:            | 10:00:14                     |                                                                                                 |
|                       | A <u>d</u> ditional settings | Click Reset to restore the system default settings for Reset numbers, currency, time, and date. |
|                       | OK Cancel Apply              | OK Cancel Apply                                                                                 |

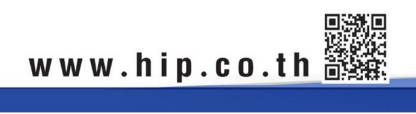

3/16

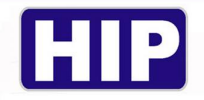

|                                                                                                    | $\bigcirc$                                                                                                    |
|----------------------------------------------------------------------------------------------------|----------------------------------------------------------------------------------------------------|
| Example                                                                                                    |                                                                                                    |
| Short date:                                                                                                    | 23/01/2020                                                                                                    |
| Long date:                                                                                                    | 23 มกราคม 2020                                                                                                    |
| Date formats                                                                                                    |                                                                                                    |
| Short date:                                                                                                    | dd/MM/yyyy ~                                                                                                    |
|                                                                                                    |                                                                                                    |
| Long date:<br>What the notations<br>d, dd = day; ddd, dd                                                                                        | d MMMM yyyy<br>mean:<br>ddd = day of week; M = month; y = year                                                                                               |
| Long date:<br>What the notations<br>d, dd = day; ddd, dd<br>Calendar<br>When a two-digit ye                                                     | d MMMM yyyy<br>mean:<br>ddd = day of week; M = month; y = year<br>ear is entered, interpret it as a year between:                                            |
| Long date:<br>What the notations<br>d, dd = day; ddd, dd<br>Calendar<br>When a two-digit ye<br>1930 and                                         | d MMMM yyyy<br>mean:<br>ddd = day of week; M = month; y = year<br>ear is entered, interpret it as a year between:<br>2029                                    |
| Long date:<br>What the notations<br>d, dd = day; ddd, dd<br>Calendar<br>When a two-digit ye<br>1930 and<br>First day of week:                   | d MMMM yyyy<br>mean:<br>ddd = day of week; M = month; y = year<br>ear is entered, interpret it as a year between:<br>2029 =<br>www                           |
| Long date:<br>What the notations<br>d, dd = day; ddd, dd<br>Calendar<br>When a two-digit ye<br>1930 and<br>First day of week:<br>Calendar type: | d MMMM yyyy v<br>mean:<br>ddd = day of week; M = month; y = year<br>ear is entered, interpret it as a year between:<br>2029 -<br>รับเหร์ v<br>คริสต์ศักราช v |

การตั้งค่าในหัวข้อ Date ช่อง Calendar type เปลี่ยนเป็น คริสต์ศักราช ช่อง Date formats เป็น dd/MM/yyyy

การตั้งค่าหัวข้อ Time ช่อง Time formats แก้ Short times/Long time เป็น HH:mm และ HH:mm:ss

|                                      | Time Date                                      |  |
|--------------------------------------|------------------------------------------------|--|
| xamples                              | $\smile$                                       |  |
| Short time:                          | 08:49                                          |  |
| Long time:                           | 08:49:06                                       |  |
| îme formats                          |                                                |  |
| Short time:                          | HH:mm ~                                        |  |
| Long time:                           | HH:mm:ss ~                                     |  |
| AM symbol:                           | AM ~                                           |  |
| PM symbol:                           | PM ~                                           |  |
| What the notat                       | ions mean:                                     |  |
| h = hour m =                         | minute                                         |  |
| s = second (lor<br>tt = A.M. or P.M. | ng time only)<br>M                             |  |
| h/H = 12/24 hc                       | NUF.                                           |  |
| hh, mm, ss = d<br>h, m, s = do no    | lisplay leading zero<br>t display leading zero |  |
|                                      | to a the system of fault actions for           |  |

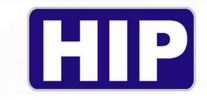

การตั้งค่าหัวข้อ Administrative เลือก Change system locale...

| Welcome screen and new user a<br>View and copy your internation<br>accounts and new user account | ccounts<br>al settings to the welcome screen, system<br>ts. |
|--------------------------------------------------------------------------------------------------|-------------------------------------------------------------|
|                                                                                                  | Copy settings                                               |
| Language for non-Unicode prog                                                                    | rams                                                        |
| This setting (system locale) con<br>text in programs that do not su                              | trols the language used when displaying pport Unicode.      |
| Current language for non-Unic                                                                    | ode programs:                                               |
| Thai (Thailand)                                                                                  |                                                             |
|                                                                                                  | Change system locale                                        |
|                                                                                                  |                                                             |
|                                                                                                  |                                                             |
|                                                                                                  |                                                             |
|                                                                                                  |                                                             |

เลือกให้เป็น Thai (Thailand) ตามภาพค้านล่างและกค OK (คอมพิวเตอร์จะบังคับให้รีสตาร์ทเครื่อง)

| region settings                                                        | >                                                                                                    |
|------------------------------------------------------------------------|----------------------------------------------------------------------------------------------------|
| Select which language (syst<br>that do not support Unicod<br>computer. | tem locale) to use when displaying text in programs<br>le. This setting affects all user accounts on the |
| Current system locale:                                                 |                                                                                                    |
| Thai (Thailand)                                                        | ~                                                                                                    |
| Beta: Use Unicode UTE-                                                 | a for worldwide language support                                                                         |
|                                                                        | s for wondwide language support                                                                          |
|                                                                        | OK Cancel                                                                                                |
|                                                                        |                                                                                                    |
| Thai (Thailand)                                                        |                                                                                                    |
| Thai (Thailand)                                                        | Change system locale                                                                                     |
| Thai (Thailand)                                                        | Change system locale                                                                                     |
| Thai (Thailand)                                                        | Change system locale                                                                                     |
| Thai (Thailand)                                                        | Change system locale                                                                                     |
| Thai (Thailand)                                                        | Change system locale                                                                                     |

5/16

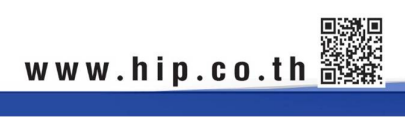

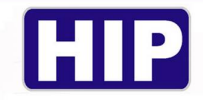

เมื่อเปิด โปรแกรมขึ้นมาจะเจอหน้าต่างให้ใส่รหัสผ่านเพื่อล็อกอินเข้าสู่โปรแกรม

| ເv້າຣະນນ    |                        |               |
|-------------|------------------------|---------------|
| -19         | ชื่อผู้ใช้<br>รหัสผ่าน | ผู้อูแลระบบ 🖍 |
| ช่วยเหลือ>> |                        | ยีนยัน ยกเลิก |

### ค่า Default ของ โปรแกรมคือ ชื่อผู้ใช้ : ผู้ดูแลระบบ

รหัสผ่าน : 999

#### <u>หน้าหลักของโปรแกรม</u>

| 💝 ระบบตรวจสอบการตรวจตราของพนักงานรักษาความปลอดภัย 1.1 |                                                      |                                |                | - 0 | × |
|-------------------------------------------------------|------------------------------------------------------|--------------------------------|----------------|-----|---|
| มาหวรรฐสร้อ ตรุมาการกรรง สุดการรฐสร้อ สุดการรรกก 2336 | na.                                                  |                                |                |     |   |
|                                                       | <u>(</u>                                             |                                | 2              |     |   |
| Reader Data<br>(อ่านข้อมูล) (รายงาน)                  | t Statistical Test<br>(วิเคราะท์การกำงาน) (กดสอบการเ | Help<br>เชื่อมต่อ) (ช่วยเหลือ) | Exit<br>(əən)  |     |   |
|                                                       |                                                      |                                |                |     |   |
|                                                       |                                                      |                                |                |     |   |
|                                                       |                                                      |                                |                |     |   |
|                                                       |                                                      |                                |                |     |   |
|                                                       |                                                      |                                |                |     |   |
|                                                       |                                                      |                                |                |     |   |
|                                                       |                                                      |                                |                |     |   |
|                                                       |                                                      |                                |                |     |   |
|                                                       |                                                      |                                |                |     |   |
|                                                       |                                                      |                                |                |     |   |
|                                                       |                                                      |                                |                |     |   |
|                                                       |                                                      |                                | <b>KD TOUR</b> |     |   |
|                                                       |                                                      |                                |                |     |   |
|                                                       |                                                      |                                |                |     |   |
| Help I Support www.hip-servicecente                   | r.com                                                | 25.05.2020                     |                |     |   |
| <u>6 ra:66</u>                                        | รรงกา ระยานเรราสรัง                                  | 1.668พ.สระบบ 20.00.5050        |                |     |   |

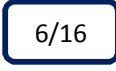

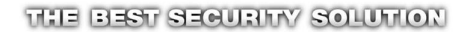

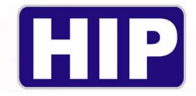

#### 1.การตั้งค่าเส้นทาง

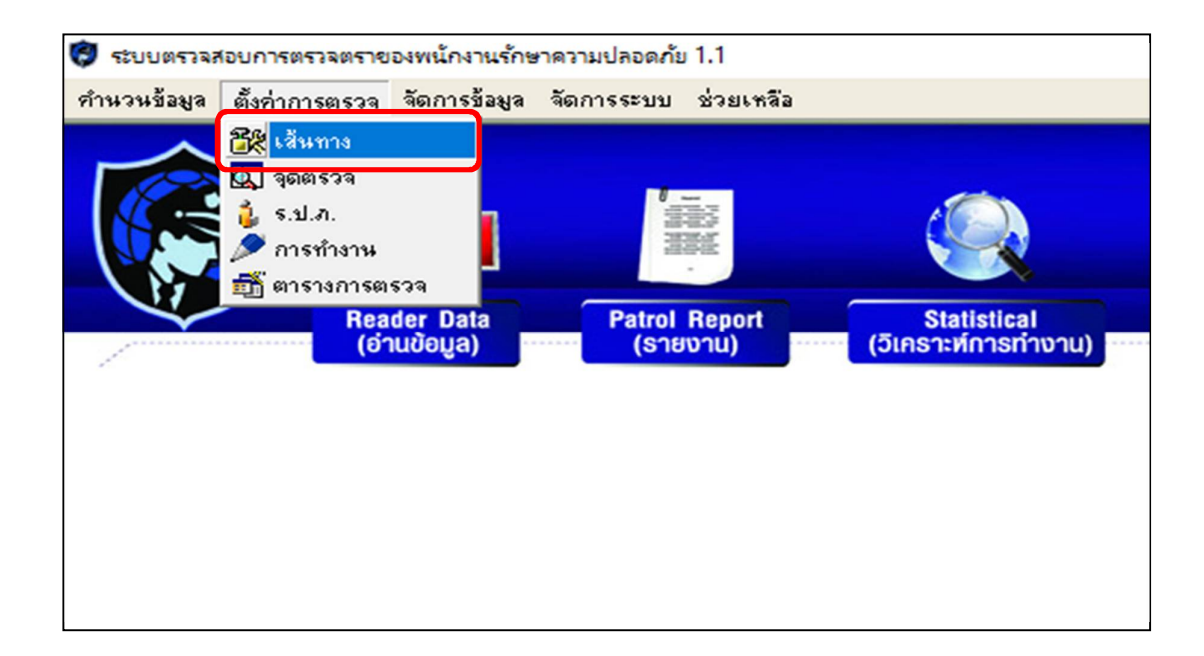

1.1 กคที่ "เพิ่ม" และ ใส่ชื่อเส้นทางหรือชื่อสถานที่องค์กร เมื่อเสร็จแล้วกค "ยืนยัน"

| รายการ เส้นทาง               |  |
|------------------------------|--|
| 6 5150                       |  |
| แม้ม                         |  |
| ал<br>ал                     |  |
| รายละเอียดเส้นทาง HIP GLOBAL |  |
| 🗌 เพิ่มแบบต่อเหือง แก้ไข     |  |
| ✓ ยีหยัน                     |  |
|                              |  |
| aan                          |  |

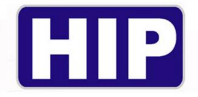

1.2 เมื่อได้เส้นทางแล้วให้กด ''เพิ่มเครื่อง'' ทำการเชื่อมต่อตัวเครื่อง GT11 กับคอมพิวเตอร์ ด้วยสาย USB จากนั้นกด read
 ID เพื่อทำการเพิ่มตัวเครื่อง reader เข้าไปที่เส้นทางของเรา เราจะพบ reader ID เป็นตัวเลขของอุปกรณ์จากนั้นกด ยืนยัน

| วัดกาเส้นทางการตระ | วา                    |          |   |          |                   | × |
|--------------------|-----------------------|----------|---|----------|-------------------|---|
| รายการ<br>- 1      | HIP GLOBAL            | เส้นทาง  |   | <b></b>  | เพิ่ม             |   |
| ขอบเขตเส้นทาง      | reader                |          |   | <b>D</b> | แก้ไข             |   |
| กำหนด reader       |                       |          |   | <b>-</b> | ลบ                |   |
| reader ID          | 999999 <mark> </mark> | read ID  |   | 7        | เพิ่มเครื่อง      |   |
|                    |                       | 2        |   |          | <b>1</b><br>แก้ไข |   |
| ✓ 10               | 3                     | 🗙 ยกเลิก |   | -        | ลบเครื่อง         |   |
|                    |                       |          | _ |          |                   |   |
|                    |                       |          |   | 4        | ออก               |   |

เมื่อทำการเพิ่มเครื่องในเส้นทางเสร็จแล้วจะมี ID Reader ปรากฏอยู่ในเส้นทางตามภาพด้านล่าง

| รายการ เส้นทาง       |   |
|----------------------|---|
|                      |   |
| ขอบเขตเส้นทาง reader | _ |
| 999999 แก้ไข         |   |
|                      | - |
|                      |   |
| 🛒 งบ                 |   |
|                      |   |
| 👕 เพิ่มเครื่อง       |   |
|                      | _ |
| 🔺 แก้ไข              |   |
|                      |   |
| - จบเครื่อง          |   |
|                      |   |
|                      |   |
|                      |   |
|                      | _ |
| aan 🖏                |   |
|                      | _ |

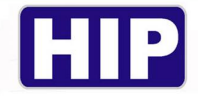

#### 2.การตั้งค่าจุดตรวจ

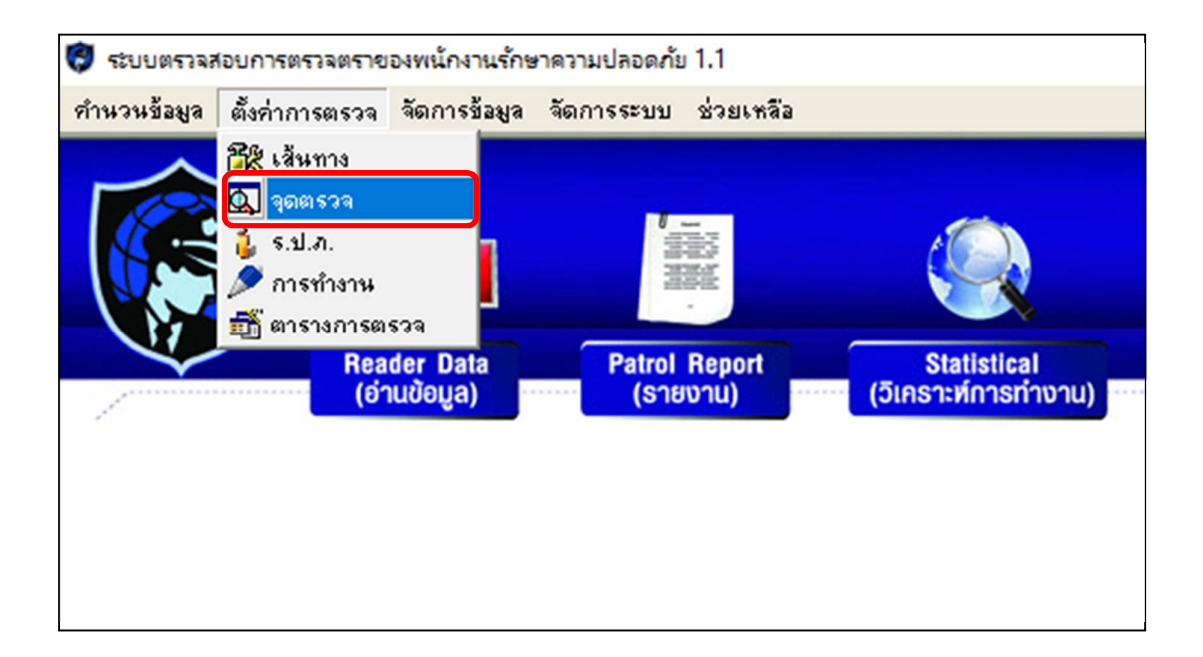

2.1 ก่อนทำการคึงข้อมูลจุดเข้ามายังโปรแกรมนำ GT11 อ่านจุดตรวจ(RFID)ให้กรบเรียงตามลำดับการตรวจ เมื่อ
 อ่านจุดตรวจกรบแล้วให้กด "คึงข้อมูล"

| ตั้งก่าวุดตรวา              |            |         |      |                   |        |               |                        |                |                        |
|-----------------------------|------------|---------|------|-------------------|--------|---------------|------------------------|----------------|------------------------|
|                             |            |         |      |                   |        |               |                        |                |                        |
| 🔤 เพิ่ม                     | 🗐 แก้ไข    | <b></b> | ลม 🛃 | ตัวอย่างก่อนพิมพ์ | 6      | พิมพ์         | 🕘 ส่งออก               | Html 🖣         | ออก                    |
|                             |            |         |      |                   |        |               | - ÷-                   |                |                        |
| รายการ                      |            | เส้นทาง |      |                   |        | ดงขอมูลจากตวเ | กรอง                   |                |                        |
| <b>.</b> 1                  | HIP GLOBAL |         |      |                   |        | 3             | ติงข้อมูล              | -              | สบ                     |
|                             |            |         |      |                   |        | 🔽 ล้างข้อมูล  | ลหลังอ่าน              |                |                        |
|                             |            |         |      | *                 |        | รวะเอวร       | บตร<br>พมายเวชบัตร     | 2005           | 20                     |
|                             |            |         |      |                   |        | *12/11*       | 191 121 6 6 12 12 6 13 | 401013         | 34                     |
|                             |            |         |      |                   |        |               |                        |                |                        |
|                             |            |         |      |                   |        |               |                        |                |                        |
|                             |            |         |      |                   | 44     |               |                        |                |                        |
|                             |            |         |      |                   | นำเข้า |               |                        |                |                        |
|                             |            |         |      |                   |        |               |                        |                |                        |
|                             |            |         |      |                   |        |               |                        |                |                        |
|                             |            |         |      |                   | NN     |               |                        |                |                        |
|                             |            |         |      |                   | ส่งออก |               |                        |                |                        |
|                             |            |         |      |                   |        |               |                        |                |                        |
|                             |            |         |      |                   |        |               |                        |                |                        |
|                             |            |         |      |                   |        |               |                        |                |                        |
|                             |            |         |      |                   |        |               |                        |                |                        |
|                             |            |         |      |                   |        |               |                        |                |                        |
| Notice: จุดตรวจสีแดงคือข้าม | เจุดนั้นไป |         |      |                   |        |               |                        | Notice: จุดตรร | วจสีฟ้าคือจุดที่ไปตรวจ |

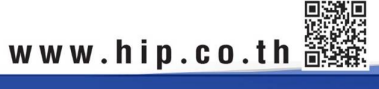

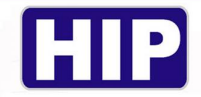

2.2 เมื่อทำการดึงข้อมูลเรียบร้อยแล้วให้กรอกชื่อจุดตรวจให้กรบทุกจุดในช่อง **จุดตรวจ** 

| ทั่ง | เก่าวุดตรวา |        |       |         |    |   |              |         |        |             |            |             |           |     | X  |
|------|-------------|--------|-------|---------|----|---|--------------|---------|--------|-------------|------------|-------------|-----------|-----|----|
|      | 📇 เพิ่ม     | 9      | แก้ไข |         | ลบ | R | ตัวอย่างก่อน | พิมพ์ 🛃 |        | โมพ์        | 8          | ส่งออก Html |           | ออก |    |
|      |             |        |       |         |    |   | _            | ń       | ติงข้อ | มูลจากตัว   | เครื่อง    |             |           |     | _  |
|      | รายการ      |        |       | เส้นทาง | _  |   |              |         | 1      | 1           | ถึงข้อมอ   |             |           | 991 | ור |
|      | + 1         | HIP GL | .OBAL |         |    |   |              |         |        | 3           |            |             |           |     |    |
|      |             |        |       |         |    |   |              |         | I.     | ้ ล้างข้อมู | ลหลังอ่าน  |             |           |     |    |
|      |             |        |       |         |    |   | -            |         | L.     | ไม่แสด      | งบัตร      |             |           |     |    |
|      |             |        |       |         |    |   |              |         | 5      | ายการ       | หมายเลขบั  | íens 🖌      | କ୍ୱରଣ ଦେବ |     |    |
|      |             |        |       |         |    |   |              |         |        | 1           | 0006641311 | หน้าติ      | nA        |     |    |
|      |             |        |       |         |    |   |              |         |        | 2           | 0006243003 | หลังตัว     | hΑ        |     |    |
|      |             |        |       |         |    |   |              |         |        | 3           | 0004241107 | หน้าติ      | nB        |     |    |
|      |             |        |       |         |    |   |              |         |        | 4           | 0010839834 | หลังตัว     | nBļ       |     | J  |
|      |             |        |       |         |    |   |              | ••      |        |             |            | $\sim$      |           |     |    |
|      |             |        |       |         |    |   |              | น้ำเข้า |        |             |            |             |           |     |    |

2.3 ให้ลากคลุมจุดตรวจทั้งหมดที่กรอกชื่อจุดแล้วและกด"นำเข้า"เพื่อย้ายข้อมูลเข้าไปยังเส้นทางที่เราได้มีการสร้าง
 ไว้ก่อนหน้า

|        | ดึงข้อมูลจากตัวเ | <ul> <li>ดิ้งข้อมูล</li> <li>ลบ</li> <li>จ้างข้อมูลหลังอ่าน</li> <li>ไม่แสดงบัตร</li> </ul> |            |  |  |  |  |  |  |  |  |
|--------|------------------|---------------------------------------------------------------------------------------------|------------|--|--|--|--|--|--|--|--|
| (      | รายการ           | หมายเลขบัตร                                                                                 | ବ୍ୱଭକ୍ଷରେବ |  |  |  |  |  |  |  |  |
|        | 1                | 0006641311                                                                                  | หน้าติกA   |  |  |  |  |  |  |  |  |
|        | 2                | 0006243003                                                                                  | หลังตึกA   |  |  |  |  |  |  |  |  |
|        | 3                | 0004241107                                                                                  | หน้าติกB   |  |  |  |  |  |  |  |  |
|        | 4                | 0010839834                                                                                  | หลังตึกB   |  |  |  |  |  |  |  |  |
| นำเข้า | 1                |                                                                                             |            |  |  |  |  |  |  |  |  |

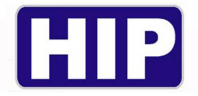

เมื่อทำการตั้งก่าจุดตรวจเสร็จสมบูรณ์แล้วจะเห็นได้ว่าจุดตรวจทั้งหมดเข้าไปอยู่ในเส้นทางแล้ว และกด ออก ได้เลย

| ตั้งก่า | วุดตรวา      |                          |          |            |    |   |              |                |                  |                |                              |       |
|---------|--------------|--------------------------|----------|------------|----|---|--------------|----------------|------------------|----------------|------------------------------|-------|
|         |              |                          |          |            |    |   |              |                |                  |                |                              |       |
| ſ       | 📇 ાળોક       | н 🗐                      | แก้ไข    |            | ลบ |   | ตัวอย่างก่อน | พิมพ์ 🛃        | พิมพ์            | 🕘 ส่งออก       | i Html 📲 ออก                 | ר     |
|         |              |                          |          |            |    |   |              |                |                  |                |                              |       |
| -       |              |                          |          |            |    |   |              | 1              | ⊢ติงข้อมูลจากตัว | เครื่อง        |                              |       |
|         | รายการ       |                          |          | เส้นทาง    |    |   |              |                |                  | 5.4 Parts      |                              | 1     |
| E       | 1            | HIP GLO                  | BAL      |            |    |   | _            |                | 3                | 6133588a       | au                           | 1     |
|         | รายการ<br>1  | หมายเลขบตร<br>0006641311 | หน้าต๊กA | ବ୍ୱରାଜାଟେବ |    |   |              |                | ✓ ล้างข้อง       | เลหลังอ่าน<br> |                              |       |
|         | 2            | 0006243003               | หลังตึกA |            |    | 1 | 1            |                | J▲ LNU.86        | งบตร           |                              | 1     |
|         | 3            | 0004241107               | หน้าติกB |            |    | - |              |                | \$181115         | ***********    | ંગુદાદા ૬ ૩ ગ                | -     |
|         | 4            | 0010833834               | หลงตกษ   |            |    |   | _            |                |                  |                |                              |       |
|         |              |                          |          |            |    |   |              |                |                  |                |                              |       |
|         |              |                          |          |            |    |   |              | 44             |                  |                |                              |       |
|         |              |                          |          |            |    |   |              | - 44<br>นำเล็ก |                  |                |                              |       |
|         |              |                          |          |            |    |   |              |                |                  |                |                              |       |
|         |              |                          |          |            |    |   |              |                |                  |                |                              |       |
|         |              |                          |          |            |    |   |              |                |                  |                |                              |       |
|         |              |                          |          |            |    |   |              | NA             |                  |                |                              |       |
|         |              |                          |          |            |    |   |              | ส่งออก         |                  |                |                              |       |
|         |              |                          |          |            |    |   |              |                |                  |                |                              |       |
|         |              |                          |          |            |    |   |              |                |                  |                |                              |       |
|         |              |                          |          |            |    |   |              |                |                  |                |                              |       |
|         |              |                          |          |            |    |   |              |                |                  |                |                              |       |
|         |              |                          |          |            |    |   |              |                |                  |                |                              |       |
|         |              |                          |          |            |    |   |              |                |                  |                |                              |       |
| No      | ice: approai | แลงคือข้ามอลนั้นไป       |          |            |    |   |              | 1              | Į.               |                | Notice: ออตรวจสีฟ้าดีวอดที่ไ | alesa |

### 3.การตั้งค่าเจ้าที่หน้า (ร.ป.ภ.)

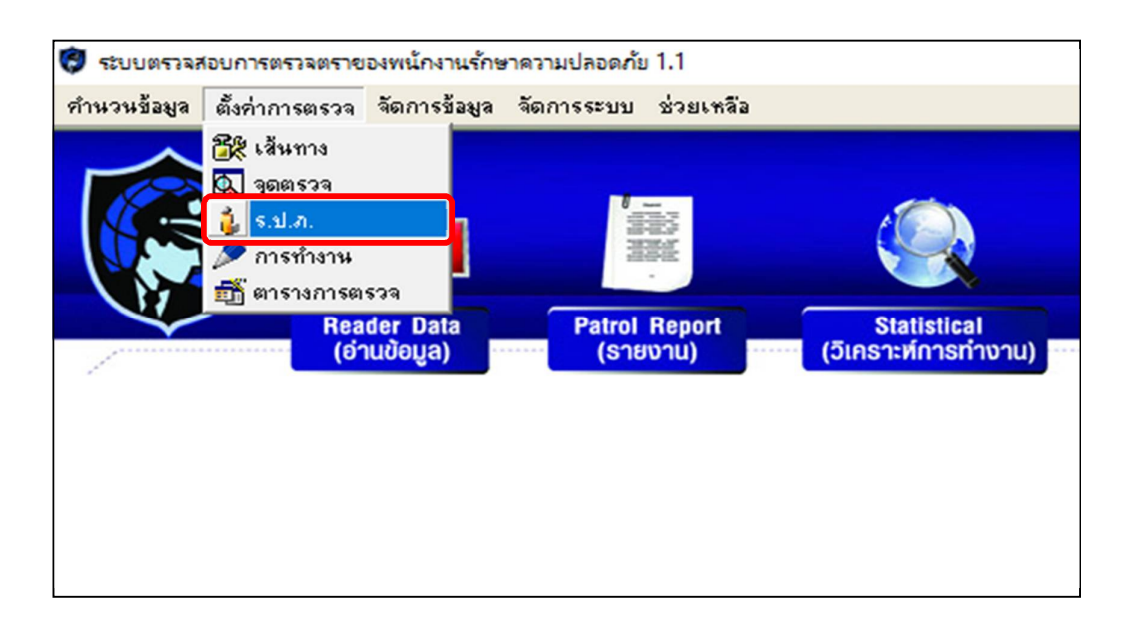

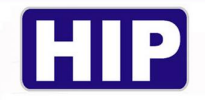

3.1 ก่อนทำการเพิ่มเจ้าหน้าที่(ร.ป.ภ.) นำตัวเครื่อง GT11 อ่านบัตร (RFID) ของเจ้าหน้าที่ทั้งหมดก่อนเมื่ออ่านบัตร ครบแล้วกดที่ "เริ่มทำงาน"

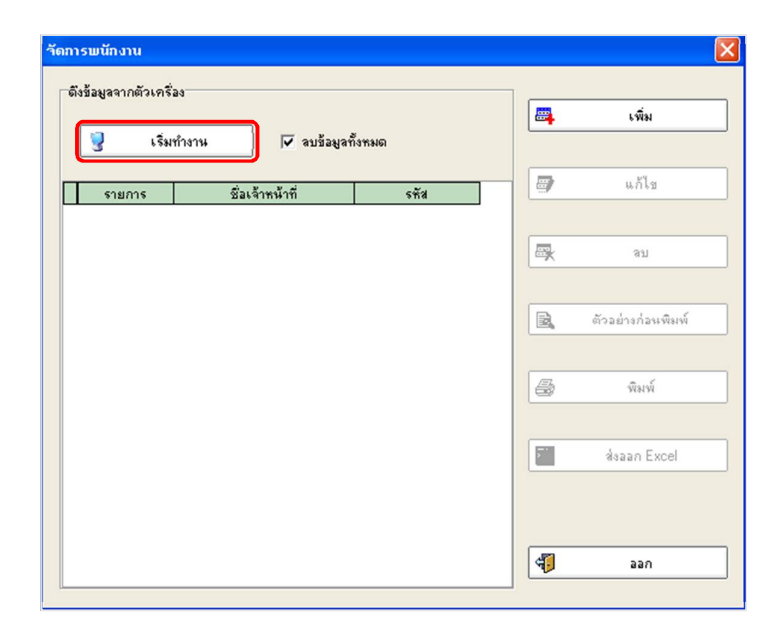

3.2 เมื่อข้อมูลบัตรของเจ้าหน้าที่ถูกคึงเข้ามายังโปรแกรมแล้วให้ทำการใส่ชื่อเจ้าที่หน้าในช่อง <u>ชื่อเจ้าหน้าที่</u> และเมื่อกรอกครบแล้วกด ออก ได้เลย

| วัดการพนักงาน                  |                                  |                              |          |                   |
|--------------------------------|----------------------------------|------------------------------|----------|-------------------|
| ตึงข้อมูลจากตัวเครื<br>🥑 เริ่ม | ร้อง<br>มทำงาน /⊽ ลบข้อมูลทั้ง   | งหมด                         | <b>—</b> | เพิ่ม             |
| รายการ<br>I 1                  | ชื่อเจ้าหน้าที่<br>นาย ลม ร่องหน | <del>รทัส</del><br>014041217 | <b>9</b> | แก้ไข             |
|                                |                                  |                              | -        | ลบ                |
|                                |                                  |                              | 4        | ตัวอย่างก่อนพิมพ์ |
|                                |                                  |                              | 8        | พิมพ์             |
|                                |                                  |                              | ×        | ส่งออก Excel      |
|                                |                                  |                              |          |                   |
|                                |                                  |                              | 4        | aan               |

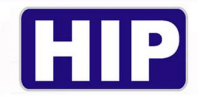

#### <u>การดึงข้อมูล</u>

<u>ขั้นตอนการใช้งานบันทึกจุดตรวจและดึงข้อมูลเครื่อง GT11</u>

(1)ทาบเพื่ออ่านบัตรเจ้าหน้าที่ (ร.ป.ภ.) ก่อน

(2)ทาบจุดตรวจตามลำดับการตรวจ (ถ้าข้ามจุดใหนไปรายงานจะออกว่าขาดการตรวจที่จุดนั้น)

(3)เมื่อจะทำการดึงข้อมูลให้นำตัวเครื่องเสียบสาย USB เข้ากับกอมพิวเตอร์

(4)ใช้เมนู ''อ่านข้อมูล'' ด้านบนซ้ายจะปรากฏหน้าต่างขึ้นและกด "ดึงข้อมูล" ที่ด้านขวาของหน้าต่าง

เมื่อคาวน์ โหลดครบ 100% แล้วจะแสดงข้อมูลLOGบันทึกขึ้นมา (ขั้นตอนตามภาพค้านล่าง)

\*หมายเหตุ การคึงข้อมูลจะสำเร็จได้ก็ต่อเมื่อทำครบทุกขั้นตอนเท่านั้นหากข้ามขั้นตอนใดไปก็จะคึงข้อมูลล้มเหลว

| 🦁 ระบบตรวจสอบการตรวจตราของพนักงานรักษาความปลอดภัย  | ย 1.1                        |               |                                    |       |    |            |
|----------------------------------------------------|------------------------------|---------------|------------------------------------|-------|----|------------|
| คำนวนข้อมูล ตั้งค่าการตรวจ จัดการข้อมูล จัดการระบบ | ช่วยเหลือ                    |               |                                    |       |    |            |
| ดึงข้อมูล                                          |                              |               |                                    |       |    |            |
|                                                    |                              |               | 2                                  |       |    |            |
|                                                    | พนักงาน                      | ข้อมูลการตรวจ | เวลาที่ตรวจ<br>วระวรวงวาย 10,44,42 | สถานะ |    |            |
|                                                    | รองสน สลังติกป               |               | 25/06/2020 10:44:43                |       |    | ติ้งข้อมูล |
| Reader Data                                        | ร่องหน หน้าตึกB              |               | 25/06/2020 10:44:45                |       |    |            |
| (อ่านข้อมูล) มาย ลม                                | ร่องหน <sub>ิ</sub> หลังตึกB |               | 25/06/2020 10:44:46                |       |    | 2          |
|                                                    |                              |               |                                    |       |    | ตัวอย่าง   |
| 1                                                  |                              |               | 2                                  |       |    |            |
|                                                    |                              |               | 3                                  |       |    |            |
|                                                    |                              |               |                                    |       |    | a          |
|                                                    |                              |               |                                    |       |    | WISH       |
|                                                    |                              |               |                                    |       |    |            |
|                                                    |                              |               |                                    |       |    |            |
|                                                    |                              |               |                                    |       |    |            |
|                                                    |                              |               |                                    |       |    |            |
|                                                    |                              |               |                                    |       |    |            |
|                                                    |                              |               |                                    |       |    |            |
|                                                    |                              |               |                                    |       |    |            |
|                                                    |                              |               |                                    |       |    |            |
|                                                    |                              |               |                                    |       |    |            |
|                                                    |                              |               |                                    |       |    |            |
|                                                    |                              |               |                                    |       |    |            |
|                                                    |                              |               |                                    |       |    |            |
|                                                    |                              |               |                                    |       |    |            |
|                                                    |                              |               |                                    |       |    |            |
|                                                    |                              |               |                                    |       |    |            |
|                                                    |                              |               |                                    |       |    |            |
|                                                    |                              |               |                                    |       | 47 | aan        |
|                                                    |                              |               |                                    |       |    |            |
|                                                    |                              |               |                                    |       |    |            |

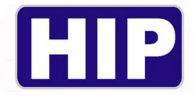

#### <u>การเรียกดูรายงาน</u>

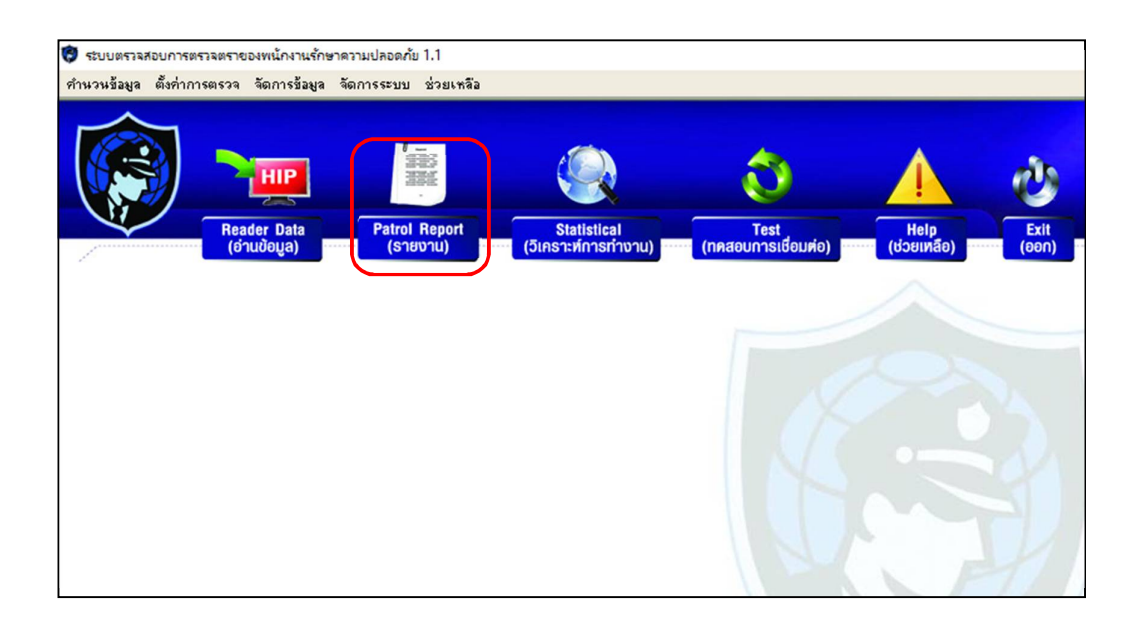

้เมื่อเปิดหน้าต่างรายงานขึ้นมาจะมีให้ระบุวันที่และเวลาที่ต้องการเรียกดูรายงาน เมื่อกำหนดเสร็จแล้วให้กด "**ค้นห**า"

| ทนการตรวจ         |                    |                     |            |             |             |       |         |        |               |   |       |
|-------------------|--------------------|---------------------|------------|-------------|-------------|-------|---------|--------|---------------|---|-------|
| ข้อนไขในการค้นง   | 61                 | 1                   |            |             |             | 2     |         |        |               | _ |       |
| จากวันที่         | 25/06/2020         | •                   | 00:00:00   | -           | -           | ค้นหา |         | ตัวอย่ | างก่อนพิมพ์   |   |       |
| ถึงวันที่         | 25/06/2020         | -                   | 23:59:59   | ÷           |             |       |         |        |               |   | 🔋 aan |
|                   | 🔾 ปกติ             | 🔾 ชาด               |            | • ทั้งหมด   | 4           | พิมพ์ | 2       | ส่งอ   | an Excel      |   |       |
| สังเกตะตัวเลือกสำ | หรับการค้นหา, กรุเ | นาคลิกที่ปุ่มเลื่อง | เลงในแถบชื | ้อเรื่อง    |             |       |         |        |               |   |       |
|                   |                    |                     |            |             | รายงานกา    | รตรวจ |         |        |               |   |       |
| เส้นทาง           |                    | เวลาเริ่มต้น        |            | เวลาสิ้นสุด | เจ้าหน้าที่ |       | ବ୍ଶଶ୍ୟୁ |        | เวลาที่บันทึก |   | สถานะ |
|                   |                    |                     |            |             |             |       |         |        |               |   |       |
|                   |                    |                     |            |             |             |       |         |        |               |   |       |
|                   |                    |                     |            |             |             |       |         |        |               |   |       |
|                   |                    |                     |            |             |             |       |         |        |               |   |       |
|                   |                    |                     |            |             |             |       |         |        |               |   |       |
|                   |                    |                     |            |             |             |       |         |        |               |   |       |
|                   |                    |                     |            |             |             |       |         |        |               |   |       |
|                   |                    |                     |            |             |             |       |         |        |               |   |       |
|                   |                    |                     |            |             |             |       |         |        |               |   |       |
|                   |                    |                     |            |             |             |       |         |        |               |   |       |
|                   |                    |                     |            |             |             |       |         |        |               |   |       |
|                   |                    |                     |            |             |             |       |         |        |               |   |       |
|                   |                    |                     |            |             |             |       |         |        |               |   |       |
|                   |                    |                     |            |             |             |       |         |        |               |   |       |
|                   |                    |                     |            |             |             |       |         |        |               |   |       |
|                   |                    |                     |            |             |             |       |         |        |               |   |       |
|                   |                    |                     |            |             |             |       |         |        |               |   |       |
|                   |                    |                     |            |             |             |       |         |        |               |   |       |
|                   |                    |                     |            |             |             |       |         |        |               |   |       |
|                   |                    |                     |            |             |             |       |         |        |               |   |       |
|                   |                    |                     |            |             |             |       |         |        |               |   |       |
|                   |                    |                     |            |             |             |       |         |        |               |   |       |
|                   |                    |                     |            |             |             |       |         |        |               |   |       |
|                   |                    |                     |            |             |             |       |         |        |               |   |       |
|                   |                    |                     |            |             |             |       |         |        |               |   |       |

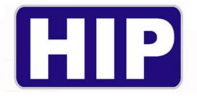

เมื่อรายงานแสดงออกมาจะเห็นได้ว่ามีรายละเอียด เส้นทาง,ช่วงเวลาในการตรวจ,เจ้าหน้าที่,จุดตรวจ,ช่วงเวลาที่บันทึก

| ยงานการตรวา        |                                        |                         |                |                   |               |              |             |                     |        |
|--------------------|----------------------------------------|-------------------------|----------------|-------------------|---------------|--------------|-------------|---------------------|--------|
| ~ X 0 X            |                                        |                         |                |                   |               |              |             |                     |        |
| าเงื่อนไขในการค้นข | รา                                     |                         |                |                   | -             |              |             |                     |        |
| จากวันที่          | 25/06/2                                | /020 👻                  | 00:00:00       | ÷                 | -             | ค้นหา        | 🔁 ตัว:      | อย่างก่อนพิมพ์      |        |
|                    | Lan una un                             |                         | -              |                   |               |              |             |                     | 4 330  |
| ถึงวินที           | 25/06/2                                | 1020 💌                  | 23:59:59       | ÷                 |               |              |             |                     | 45 880 |
|                    | 🔿 ปกติ                                 | 🔵 ชาด                   | (              | ) ทั้งหมด         | 4             | พิมพ์        | *           | aaan Excel          |        |
|                    |                                        |                         |                |                   |               |              |             |                     |        |
| เสิงเกต:ตัวเลือกสำ | หรับการค้นห                            | ก, กรุณาคลิกที่ปุ่มเล็ว | านลงในแถบชื่อเ | Sa4               |               |              |             |                     |        |
|                    | ************************************** |                         |                |                   | -             |              | ~           |                     |        |
|                    |                                        | รายงา                   | นการตรวจ       | <u>จาก25/06/2</u> | 2020ถึง25/0   | 6/2020 23:59 | 9:59 ทั้งหม | เด ข้อมูล           |        |
| เส้นทาง            | 2                                      | เวลาเริ่มต้น            |                | เวลาสิ้นสุด       | เจ้าหน้าที่   | ବ୍ମମମ        | 29          | เวลาที่บันทึก       | สถานะ  |
| P GLOBAL           |                                        | 25/06/2020 10:44:4      | 13 25/06/3     | 2020 10:44:43     | นาย ลม ร่องหน | หน้าตึกA     |             | 25/06/2020 10:44:43 |        |
|                    |                                        | 25/06/2020 10:44:4      | 4 25/06/3      | 2020 10:44:44     | นาย ลม ร่องหน | หลังตึกA     |             | 25/06/2020 10:44:44 |        |
|                    |                                        | 25/06/2020 10:44:4      | 15 25/06/2     | 2020 10:44:45     | นาย ลม ร่องหน | หน้าติกB     |             | 25/06/2020 10:44:45 |        |
|                    |                                        | 25/06/2020 10:44:4      | 6 25/06/2      | 2020 10:44:46     | นาย ลม ร่องหน | หลังติกB     |             | 25/06/2020 10:44:46 |        |
|                    |                                        |                         |                |                   |               |              |             |                     |        |
|                    |                                        |                         |                |                   |               |              |             |                     |        |

เมื่อต้องการส่งออกข้อมูลเป็น Excel File กดที่ "ส่งออก Excel" และทำการเลือกเซฟไฟล์ไปยังตำแหน่งที่ต้องการ

| มยงานการตรวจ<br>เมร็อมไขในอารอัมต |                      |                                                       |                                                                   |                                                 |                                    |                                           |                                       |         |                |
|-----------------------------------|----------------------|-------------------------------------------------------|-------------------------------------------------------------------|-------------------------------------------------|------------------------------------|-------------------------------------------|---------------------------------------|---------|----------------|
| จากวันที่                         | 25/06/2020           | -                                                     | 00:00:00                                                          |                                                 | ด้นหา                              | 🗟 ตัว                                     | อย่างก่อนพิมพ์                        |         |                |
| ถึงวันที่                         | 25/06/2020           | -                                                     | 23:59:59                                                          |                                                 | ]                                  |                                           |                                       | 4       | aan            |
|                                   | ) ปกติ               | ) ชาต                                                 | • ทั้งหมด                                                         | 6                                               | พิมพ์                              | × :                                       | laaan Excel                           |         |                |
| ข้อสังเกต:ตัวเลือกสำจ             | หรับการค้นหา, กรุ    | ณาคลิกที่ปุ่มเลื่อนจ                                  | ลงในแถบชื่อเรื่อง                                                 |                                                 |                                    |                                           |                                       |         |                |
|                                   |                      | รายงาน                                                | การตรวจจาก25/06/                                                  | Save As                                         |                                    |                                           |                                       |         | ×              |
| เส้นทาง                           |                      | เวลาเริ่มต้น                                          | เวลาสิ้นสุด                                                       | Save in:                                        | Desktop                            |                                           | •                                     | + 🗈 💣 🗉 | -              |
| HIP GLODAL                        | 25/0<br>25/0<br>25/0 | 6/2020 10:44:44<br>6/2020 10:44:45<br>6/2020 10:44:45 | 25/06/2020 10.44:45<br>25/06/2020 10.44:45<br>25/06/2020 10.44:45 | Quick access<br>Desktop<br>Libraries<br>This PC | One<br>One<br>hip<br>This<br>Libra | Drive<br>PC<br>aries<br>work              |                                       |         |                |
|                                   |                      |                                                       |                                                                   |                                                 | File name:<br>Save as type:        | Arini<br>Patrol Report2<br>Microsoft Exce | 0200625105754<br>el 4.0 Worksheet (*) | ds)     | Save<br>Cancel |

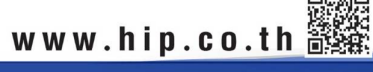

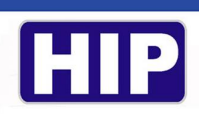

#### <u>ตัวอย่างรูปแบบ Excel File</u>

| XI  |                      |                          |                  | Patr          | ol Report2020062510 | 5925 [Comp | atibility Mode       | ] - Microsoft Excel                                         |           |
|-----|----------------------|--------------------------|------------------|---------------|---------------------|------------|----------------------|-------------------------------------------------------------|-----------|
| FI  | LE HOME INSER        | T PAGE LAYOUT            | FORMULAS DATA    | REVIEW        | VIEW                |            |                      |                                                             |           |
|     | Cut                  | Default + 8              | • A A = =        | ≫-            | Wrap Text           | General    | •                    | 🛃 📝 📝                                                       |           |
| Pas | ste 💉 Format Painter | B I U - C                |                  | € 12          | Merge & Center 🝷    | S + %      | • .00 .00<br>.00 →.0 | Conditional Format as Cell<br>Formatting • Table • Styles • | Insert De |
|     | Clipboard 🕞          | Font                     | Est.             | Alignment     | Gr                  | Numb       | oer ⊑⊮               | Styles                                                      | C         |
|     | <b>5</b> • ♂• ∓      |                          |                  |               |                     |            |                      |                                                             |           |
| A3  | • : 🗙                | $\checkmark f_x$ HIP GLO | OBAL             |               |                     |            |                      |                                                             |           |
| 4   | Α                    | В                        | С                | D             | E                   |            | F                    | G                                                           | Н         |
| 1   |                      | รายงานการตร              | วจจาก25/06/20    | 20ถึง25/0     | 6/2020 23:5         | 9:59 ทั้ง  | หมด ข้อ              | ນູລ                                                         |           |
| 2   | เส้นทาง              | ເວລາເຮົ່ມຕໍ່ແ            | เวลาสิ้นสุด      | เจ้าหน้าที่   | จุดตรวจ             | 1          | เวลาที่บั            | ันทึก สถานะ                                                 |           |
| 3   | HIP GLOBAL           | 25/06/2020 10:44         | 25/06/2020 10:44 | นาย ลม ร่องหน | หน้าตึกA            |            | 25/06/2020 10        | :44                                                         | _         |
| 4   |                      | 25/06/2020 10:44         | 25/06/2020 10:44 | นาย ลม รองหน  | หลังตึกA            |            | 25/06/2020 10        | :44                                                         | _         |
| 0   |                      | 25/06/2020 10:44         | 25/06/2020 10:44 | นาย ลม รองหน  | หนาตกB<br>หลังก็อB  |            | 25/06/2020 10        | :44                                                         | _         |
| 0   |                      | 23/00/2020 10.44         | 25/06/2020 10.44 | 419 84 20044  | имчило              |            | 23/00/2020 10        | .44                                                         |           |
| 8   |                      |                          |                  |               |                     |            |                      |                                                             |           |
| 9   |                      |                          |                  |               |                     |            |                      |                                                             |           |
| 10  |                      |                          |                  |               |                     |            |                      |                                                             |           |
| 11  |                      |                          |                  |               |                     |            |                      |                                                             |           |
| 12  |                      |                          |                  |               |                     |            |                      |                                                             |           |
| 13  |                      |                          |                  |               |                     |            |                      |                                                             |           |
| 14  |                      |                          |                  |               |                     |            |                      |                                                             |           |
| 15  |                      |                          |                  |               |                     |            |                      |                                                             |           |
| 10  |                      |                          |                  |               |                     |            |                      |                                                             |           |